-

# Cómo crear un modelo de atención

Las configuraciones de modelo se realizan en la consola Atis. Para tener acceso a la configuración del sistema debe tener privilegios administrativos.

Iniciar sesión en el portal Atis.

| Ubicar la pestaña <b>Configuración del proceso &gt; Modelo &gt; Editar.</b> Dar clic en | + | New | para |
|-----------------------------------------------------------------------------------------|---|-----|------|
| abrir el editor de modelos.                                                             |   |     |      |

## 1. Datos básicos del modelo

Agregar la siguiente información inicial:

- 1. Título. Identificación del modelo
- 2. Comentarios. (Opcional) Descripción/definición del modelo
- 3. Tipo de Servicio. Seleccionar el tipo de servicio en la lista desplegable

| Service Type :                      |     | _                        |
|-------------------------------------|-----|--------------------------|
|                                     | -   |                          |
| Activity                            |     |                          |
| Incident                            |     |                          |
| known errors                        |     |                          |
| Problem                             |     |                          |
| Request for Change                  |     |                          |
| Request fulfillment                 |     |                          |
| Workaround                          |     |                          |
| Después de agregar dar clic en 💙 ok | par | a crear el nuevo modelo. |

## 2. Detalles del modelo

Después de agregar el nuevo modelo, continuar con la configuración de:

- Administradores Informados<sup>1)</sup>
- Asesores de mesa de servicio<sup>2)</sup>
- Tiempos máximo y promedio de atención
- Validaciones

## Agregar grupo de Administradores informados (Escalamiento jeráquico)

#### Administrador Informado

Son administrador(es) con mayor poder de decisión o conocimiento dentro del área. Incluir grupos de administradores informados en los modelos de atención facilita el cumplimiento de los acuerdos de servicio definidos.

Para agregar un grupo de Administradores informados al modelo:

#### 1. Seleccionar grupo existente.

Seleccionar una configuración existente de la lista desplegable; para ver detalle dar clic en el botón

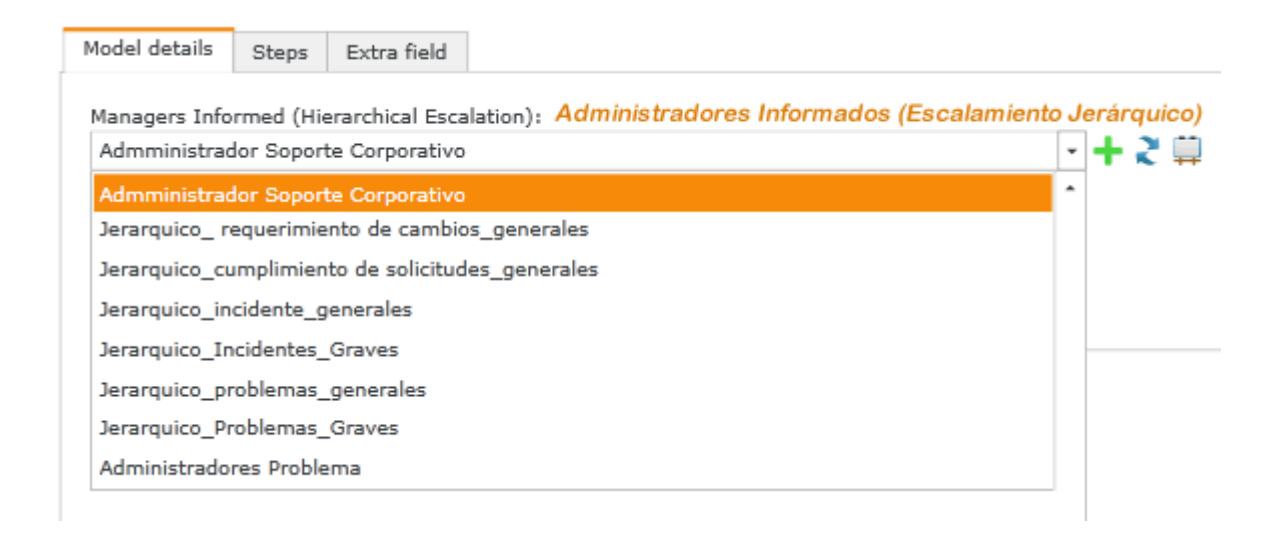

| lierarchical Esca | lation - View               |                               |            |                       | 2 |
|-------------------|-----------------------------|-------------------------------|------------|-----------------------|---|
| Título:           |                             |                               |            |                       |   |
| Admministrador 3  | Soporte Corporativo         |                               |            |                       |   |
| Comentario:       |                             |                               |            |                       |   |
| Administradores   | de Service Desk Corporativo | 2                             |            |                       | ÷ |
| Hierarchy level   | Percentage Hierarchical     | Group name                    | Permission | Comments Hierarchical |   |
| 2                 | 0                           | Administrador General LeverIT | Can see    |                       |   |
|                   |                             |                               |            |                       |   |
|                   |                             |                               |            |                       |   |
|                   |                             |                               |            |                       |   |
|                   |                             |                               |            |                       |   |

2. **Si no existe en el listado:** Creación de grupos de escalamiento jerárquico

#### Agregar grupo de Asesores (Escalamiento funcional)

Para agregar un grupo de Asesores al modelo:

#### 1. Seleccionar grupo existente.

Seleccionar una configuración existente de la lista desplegable; para ver detalle dar clic en el botón

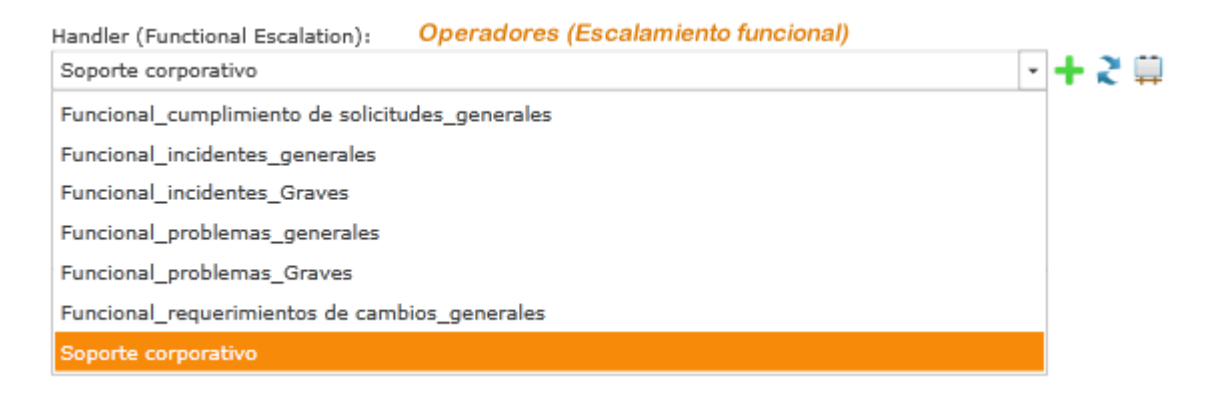

| Functional Escala               | tion - View           |            |                           | × |
|---------------------------------|-----------------------|------------|---------------------------|---|
| Título:<br>Soporte corporati    | vo                    |            |                           |   |
| Comentario:<br>Atención soporte | corporativo           |            |                           | ÷ |
| Functional level                | Percentage Functional | Group name | Comment SF                |   |
| 1                               | 60                    | Soporte    | Atención general de caso: |   |
| 2                               | 40                    | Desarrollo | Segundo nivel             |   |
|                                 |                       |            |                           |   |
|                                 |                       |            |                           |   |
| ·                               |                       |            |                           |   |

2. **Si no existe en el listado:** Creación de grupos de escalamiento funcional

#### Configuración de tiempos y validaciones

Ajuste de tiempos según el modelo de atención.

1. **Normal:** Tiempo promedio de atención en minutos según el tipo de caso. Ej. Incidentes de aplicaciones críticas, Requerimientos de información, etc.

| Normal time: |          |
|--------------|----------|
| 720          | (minute) |

2. Máximo: Tiempo total máximo de atención en minutos según el tipo de caso.

| Max time: |          |
|-----------|----------|
| 2880      | (minute) |

#### Validaciones

| Normal time: |          |
|--------------|----------|
| 720          | (minute) |

#### 2023/12/06 22:59

#### PENDIENTE

## Valores de resultado

Definición de posibles valores de resultado de atención que van a estar disponibles al asesor/propietario cuando va a cerra $r^{3}$  un caso.

| Possible returns: Resultados posibles                                |   |
|----------------------------------------------------------------------|---|
| Error_funciones, Error_externo, Escalado_proveedor, Solucion_exitosa | - |
|                                                                      |   |
|                                                                      |   |
|                                                                      |   |
|                                                                      | - |

#### En la vista de Consola

Cuando se va a cambiar el estado del caso a CERRADO<sup>4)</sup> seleccionar el tipo de resultado que aplique:

## Cambiar estado (estado actual:Resolved)

Nuevo estado

| Closed                                                                                              | ~                |  |  |  |  |  |  |
|----------------------------------------------------------------------------------------------------|------------------|--|--|--|--|--|--|
| Closed  Cambiar Descripción del estado  Resultado: Error_funciones Error_externo Escalado_proveedor |                  |  |  |  |  |  |  |
|                                                                                                    |                  |  |  |  |  |  |  |
|                                                                                                    |                  |  |  |  |  |  |  |
|                                                                                                    |                  |  |  |  |  |  |  |
| Resultado:                                                                                          | Error funciones  |  |  |  |  |  |  |
|                                                                                                    | Error_externo    |  |  |  |  |  |  |
| Costo de<br>retorno:                                                                                | Solucion_exitosa |  |  |  |  |  |  |
|                                                                                                    |                  |  |  |  |  |  |  |
|                                                                                                    | Cambiar estado 💙 |  |  |  |  |  |  |
|                                                                                                    |                  |  |  |  |  |  |  |

#### Guía

Instrucciones de servicio para ayudar a resolver un caso más rápido.

Guide:

Este registro fue creado porque hay algo malo que puede o esta impactando a varios usuarios o funciones criticas. En primer lugar, debe reunir toda la informacion sobre incidentes relacionados con los servicios afectados, luego buscar una causa. Crear un error conocido para que servicedesk puede reaccionar rapidamente si el incidente no vuelva a ocurrir. Verifiar el costo de la solucion definitiva, si es razonable implementarla. Debe realizarse una revision final.

## 3. Configuración del modelo

Es posible agregar pasos al modelo de atención de acuerdo a las características del servicio. En el diseño del modelo, cada paso puede tener su propia configuración. Después de la creación del modelo, ubicar la pestaña **Pasos**:

| I | Model details Step | s Extra fiel             | d              |                  |                       |                        |                    |
|---|--------------------|--------------------------|----------------|------------------|-----------------------|------------------------|--------------------|
|   | + 🗈 🗙 🤉            | * 🛊 🖡                    | <u> </u>       |                  |                       |                        |                    |
|   | Paso posicionado   | Nombre de p              | aso            |                  |                       |                        |                    |
|   | 1                  | Investigacion            | n y diagnosti  | ico              |                       |                        |                    |
|   | 2                  | Creacion de              | Known error    | y Work           |                       |                        |                    |
|   | 3                  | Implementad              | ion solucion   | 1                |                       |                        |                    |
|   | 4                  | Revision                 |                |                  |                       |                        |                    |
|   | •                  |                          |                | •                | •                     |                        |                    |
|   |                    | +                        |                | ×                | 2                     | ▲ ₹                    | ΔŅ.                |
|   |                    | Agregar<br>nuevo<br>paso | Copiar<br>paso | Eliminar<br>paso | Actualizar<br>cambios | Subir/bajar<br>el paso | Graficar<br>modelo |

## Agregar pasos al modelo

http://leverit.com/ithelpcenter/

#### Herramientas de edición

Después de crear el nuevo paso en la pestaña **Detalles** configurar:

| a | Número de paso Status                               | Orden del paso en el modelo. Valor editable        |
|---|-----------------------------------------------------|----------------------------------------------------|
| b | Nombre Step name                                    | ldentificación general del paso                    |
| С | Siguiente paso (Next step) <sup>5)</sup>            | Número del próximo paso en el flujo de<br>atención |
| d | Pasos requeridos (Required steps)                   | Paso(s) obligatorio(s) antes de este paso          |
| e | Comentarios (Comentarios)                           | Descripción del paso                               |
| f | Precauciones y Advertencias (Cautions and Warnings) | Información adicional                              |
| С | ampos obligatorios                                  |                                                    |

| Details   | Activity     | User Type       |       |         |         |        |        |         |       |        |    |   |           |   |        |         |     |
|-----------|--------------|-----------------|-------|---------|---------|--------|--------|---------|-------|--------|----|---|-----------|---|--------|---------|-----|
|           |              |                 |       |         |         |        |        |         |       |        |    |   |           |   |        |         |     |
| × .       |              |                 |       |         |         |        |        |         |       |        |    |   |           |   |        |         |     |
| Status:   | Step Nam     | e:              |       |         |         |        |        |         |       |        |    |   | Next Step | : | Requir | red ste | ps: |
| 1         | Investigad   | ión y diagnóst  | stico |         |         |        |        |         |       |        |    |   | 2         |   |        |         |     |
| Commer    | nts:         |                 |       |         |         |        |        |         |       |        |    |   |           |   |        |         |     |
| Revise t  | todos los in | cidentes y RFC  | Cs re | elacion | nadas   | o con  | la m   | isma    | categ | goria. |    |   |           |   |        |         | *   |
| Anlique   | tecnicas de  | e causa raiz na | ara d | letert; | ar la c | ausa r | raiz d | le esti | e nro | hlem   | 1a |   |           |   |        |         | ٠   |
| Caution:  |              |                 |       |         |         |        |        |         |       |        |    |   |           |   |        |         |     |
|           |              |                 |       |         |         |        |        |         |       |        |    |   |           |   |        |         | *   |
|           |              |                 |       |         |         |        |        |         |       |        |    |   |           |   |        |         | •   |
| Warning   | :            |                 |       |         |         |        |        |         |       |        |    |   |           |   |        |         |     |
|           |              |                 |       |         |         |        |        |         |       |        |    |   |           |   |        |         | *   |
|           |              |                 |       |         |         |        |        |         |       |        |    |   |           |   |        |         | ٠   |
| Actual st | tep of cases | : InProgress    |       |         |         |        |        |         |       |        |    | - |           |   |        |         |     |
|           |              |                 |       |         |         |        |        |         |       |        |    |   |           |   |        |         |     |

Pie de panel?

|    | D                    | etail N          | 1ode Steps                                                    |       |                              |
|----|----------------------|------------------|---------------------------------------------------------------|-------|------------------------------|
|    |                      | +                | ×24↓☆                                                         |       |                              |
|    |                      | Id               | Steps                                                         | То    |                              |
|    |                      | 1                | Investigation and diagnosis                                   | 2     |                              |
|    |                      | 2                | Create Known error and Work around                            | 3     |                              |
|    |                      | 3                | Implement definitive solution                                 | 4     |                              |
|    |                      | 4                | Problem Review                                                | 1,2,3 |                              |
| 1. |                      | 1                |                                                               | •     |                              |
|    | ×<br>Aña<br>×<br>Pas | adir n<br>sos de | × ×<br>nuevo paso Copiar paso Borrar pa<br>el modelo gráfico: | iso M | ]<br>lover paso arriba/abajo |
| 2. | ×<br>Con             | figur            | e cada paso:                                                  |       |                              |

## Detalle

Configuración básica de pasos. Configurar estado, nombre de paso, comentarios, precaución y advertencia.

| 23/12/06 2         | 2:59         | 9/14                                   | Cómo crear un modelo de atenció       |
|--------------------|--------------|----------------------------------------|---------------------------------------|
| List: Rev          | iew          |                                        |                                       |
| Detail             | Activity     | User Type                              |                                       |
| Status             | : Name Ste   | ep :                                   | Next Step : Ends Step :               |
| 4                  | Review       |                                        | 1,2,3,                                |
| Comme              | ents :       |                                        |                                       |
| the exp<br>Caution | pected. Also | he has to check that all the procedure | s were followed                       |
| Warning            | g :          |                                        | · · · · · · · · · · · · · · · · · · · |
|                    |              |                                        | •                                     |

## Fijar el estado del caso

Definir un estado para cada paso, es decir: **InProgress**, **Resolved**, **Paused**. Aquí el administrador configura en qué paso del modelo el estado del caso cambia de *InProgress* to *Resolved*. Cuando el estado cambia a Contador de tiempo resuelto se detiene para el caso

El paso de investigación y diagnóstico tiene en progreso como estado

List: Investigation and diagnosis

|                    | Activity                       | User Type          |                                                                |                  |
|--------------------|--------------------------------|--------------------|----------------------------------------------------------------|------------------|
| Status :           | Name Ste                       | ep:                | Next                                                           | Step : Ends Step |
| 1                  | Investiga                      | ation and diag     | nosis 2                                                        |                  |
| Comme              | nts :                          |                    |                                                                |                  |
| Check a<br>cause o | all incidents<br>of this probl | and RFCs rel<br>em | ated or with the same Category. Apply Root cause techniques to | detect the Root  |
| aution             | :                              |                    |                                                                |                  |
|                    |                                |                    |                                                                |                  |
|                    |                                |                    |                                                                |                  |
| arning             | ]:                             |                    |                                                                |                  |
|                    |                                |                    |                                                                |                  |
|                    |                                |                    |                                                                |                  |
|                    | <b>-</b>                       |                    |                                                                |                  |

#### El administrador define el paso en el que el caso puede considerarse resuelto.

| List: Implement sol                   | ution                                                                                                    |     |
|---------------------------------------|----------------------------------------------------------------------------------------------------|-----|
| Detail Activity                       | User Type                                                                                                    |     |
| Status : Name St<br>3 Impleme         | ep: Next Step: Ends Step<br>ent solution 4                                                                                  | p : |
| Create a Known e<br>a solution, docum | rror Record with Work-Around(s) related so other people can use this information. If there is<br>ent it in the Known error. | -   |
| Caution :                             |                                                                                                    | 1   |
| Implement the so                      | lution if the cost is justifiable. Create a RFC if it is necessary.                                                         | -   |
|                                       |                                                                                                    |     |
| Warning                               |                                                                                                    | •   |
| warning .                             | InDrograde                                                                                                    | •   |
|                                       | Paused                                                                                                    |     |
|                                       | Resolved                                                                                                    | •   |
| Set Case Status :                     | Resolved -                                                                                                    |     |

#### Paso de revisión se ha resuelto como estado

| 2023/12/06 2 | 22:59 |
|--------------|-------|
|--------------|-------|

11/14

| etail Activity    | User Type                                            |      |                  |      |
|-------------------|------------------------------------------------------|------|------------------|------|
| Status : Name S   | tep :                                                |      | Next Step : Ends | Step |
| 4 Review          |                                                      |      | 1,2,3,           |      |
| comments :        |                                                      |      |                  |      |
| the expected. Als | o he has to check that all the procedures were follo | owed | ,                | -    |
|                   |                                                      |      |                  |      |
| Varning :         |                                                      |      |                  |      |
| Varning :         | InProgress                                           |      |                  |      |
| Varning :         | InProgress<br>Paused                                 |      |                  |      |
| Varning :         | InProgress<br>Paused<br>Resolved                     |      |                  |      |

Haga clic en 💙 para guardar la configuración y el estado del caso.

## Actividad

Se pueden relacionar las actividades con un paso

List: Investigation and diagnosis

| Detail   | Activity    | User Type |          |             |
|----------|-------------|-----------|----------|-------------|
| Select 4 | Activity:   |           |          |             |
| Positio  | n Step      | Activity  | Validate |             |
|          |             |           |          | <b>i</b>    |
|          |             |           |          | 🐣           |
|          |             |           |          | 1 🔒 🛔 👔     |
|          |             |           |          |             |
|          |             |           |          |             |
| Activity | :           |           |          |             |
|          |             |           |          |             |
| Guide :  |             |           |          |             |
|          |             |           |          |             |
| Comme    | nts :       |           |          |             |
|          |             |           |          | •           |
|          |             |           |          | •           |
| Valio    | late Activi | ty        |          | 🖌 🗸 🗸 🗸 🗸 🗸 |
|          |             |           |          |             |

## Tipo de usuario

Definir tipo de usuario para el paso, la interfaz, las notificaciones, los tipos de Cl y sus atributos

| etail Activity | Jser Type<br>the steps |                                                     |                                                                                                    |                     |        |
|----------------|------------------------|-----------------------------------------------------|----------------------------------------------------------------------------------------------------|---------------------|--------|
| Type User Name | Available Groups       | General                                             | Atribute Service Type                                                                                                    | Atribite CI Define  |        |
| Handler        | 3                      | Perm<br>Interface<br>Disable<br>Notify Co<br>Notify | iission :Write<br>e Type : default<br>e Time<br>onsole : None<br>Email : None<br>S in progress ca<br>E Scale case<br>S IncidentReview<br>S CSATSurvey ca | se<br>v case<br>ase | •<br>• |

List: Create Known error and Work around

| 3/12/06 22:59       | 13/                     | 14         |                  |           | Cómo crear         | un modelo de ato |
|---------------------|-------------------------|------------|------------------|-----------|--------------------|------------------|
| ist: Create Known   | error and Work around   | s 🔸 s      | tep              |           |                    |                  |
| Detail Activity     | User Type               |            |                  |           |                    |                  |
| Define user type to | o the steps             |            |                  |           |                    |                  |
| <b>+ X</b>          |                         |            |                  |           |                    |                  |
| Type User Name      | Available Groups        | General    | Atribute Serv    | vice Type | Atribite CI Define |                  |
| Handler             | 3                       | Set edit a | tribute CI Defir | ne        |                    |                  |
|                     |                         | CI Define  | 9                | Extra     | Table              | +                |
|                     |                         | KNOWN      | ERRORS RECOR     | RD KNOW   | NERRORSRECORDIN    | FORMATI 🧪        |
|                     |                         | WORKAR     | OUND RECORD      | WORK      | AROUNDINFORMATIC   | N 🖌              |
| Han<br>crea         | dler user can<br>te new | •          |                  |           |                    | ,                |
| Kno                 | wnerror and             | EXTRAFI    | ELDS_NAME        | LIFESTAT  | USPERMISSION_NAM   | IE 🛉             |
| Wor                 | karound                 | SYMPTO     | ЧS               | _Write    |                    |                  |
| reco                | rds                     | FINAL_S    | OLUTION          | _Write    |                    | Ý                |
|                     |                         | ENABLE     |                  | Write     |                    | ~                |

#### Modelo creado: ficha Detalle

| ✓ Ok 🗙 Close                                                                                         |                                                                                                    | Base Model :                                                           |                                                                                                    | • Import                              |
|----------------------------------------------------------------------------------------------------|----------------------------------------------------------------------------------------------------|------------------------------------------------------------------------|----------------------------------------------------------------------------------------------------|---------------------------------------|
| Title :                                                                                              |                                                                                                    |                                                                        |                                                                                                    |                                       |
| Problem_Major                                                                                        |                                                                                                    |                                                                        |                                                                                                    |                                       |
| Comments :                                                                                           |                                                                                                    |                                                                        |                                                                                                    |                                       |
| Modelo=Look for a root cause, w                                                                      | ork-around(s), a definitive solution, and if it is cost effe                                                                                                    | ective then implement                                                  | t.                                                                                                   | •                                     |
| Service Type :                                                                                       |                                                                                                    |                                                                        |                                                                                                    |                                       |
| Problem                                                                                              |                                                                                                    |                                                                        |                                                                                                    | -                                     |
| Detail Mode Steps<br>Managers Informed (Hierarchic<br>H_Problem_major                                | : Escalation) :                                                                                                    | Handler (Functional<br>F_Incident_major                                | Escalation) :                                                                                        | -+2 🛱                                 |
| Disable Time Validate                                                                                | 2 Steps User Type Steps                                                                                                    | Max time :                                                             |                                                                                                    |                                       |
| 360 (minute                                                                                          | )                                                                                                    | 720                                                                    | (minute)                                                                                             |                                       |
| Possible returns :                                                                                   |                                                                                                    |                                                                        |                                                                                                    |                                       |
| resolved,unresolved,tooexpen                                                                         | sive,canceled                                                                                                    |                                                                        |                                                                                                    | •                                     |
| Guide :                                                                                              |                                                                                                    |                                                                        |                                                                                                    |                                       |
| This record was created becau<br>the incident related and servic<br>cost of a definitive solution is | ise there is something wrong that can or is impacting s<br>res impacted, then look for a root cause. Create a Know<br>reasonable then implement the solution. A final review | everal users or critical<br>vn error, so servicedes<br>should be done. | functions. First, you should gather all of the in<br>< can react quickly if the incident happens aga | formation about *<br>in. Check if the |

## Model created: Steps tab

| :                      |                                                                                                    |                      |                                                                   |                            |                                                  |                                                                 |                    |                     |
|------------------------|----------------------------------------------------------------------------------------------------|----------------------|-------------------------------------------------------------------|----------------------------|--------------------------------------------------|-----------------------------------------------------------------|--------------------|---------------------|
| biem                   | _Major                                                                                                    |                      |                                                                   |                            |                                                  |                                                                 |                    |                     |
| men<br>Ielo-           | ts :                                                                                                    | a definiti           | ive solution, and if it                                           | is cost effective then it  | mplement it                                      |                                                                 |                    |                     |
| 1010-                  | Look for a root cause, work-around(s), a                                                                                      | 1 demin              | ive solution, and in it                                           | is cost ellective then it  | inplement it.                                    |                                                                 |                    |                     |
| ice T                  | vpe :                                                                                                    |                      |                                                                   |                            |                                                  |                                                                 |                    |                     |
| blem                   |                                                                                                    |                      |                                                                   |                            |                                                  |                                                                 |                    |                     |
|                        |                                                                                                    |                      |                                                                   |                            |                                                  |                                                                 |                    |                     |
| etail                  | Mode Steps                                                                                                    |                      |                                                                   |                            |                                                  |                                                                 |                    |                     |
| -                      |                                                                                                    |                      |                                                                   |                            |                                                  |                                                                 |                    |                     |
|                        |                                                                                                    |                      |                                                                   |                            |                                                  |                                                                 |                    |                     |
| +                      | · 📰 🗙 🍣 🋊 🗣 🐼                                                                                                    |                      | List: Problem Revie                                               | W                          |                                                  |                                                                 |                    |                     |
|                        | Char                                                                                                    | То                   | Detail Activity                                                   | User Type                  |                                                  |                                                                 |                    |                     |
| Id                     | Stenc                                                                                                    |                      |                                                                   |                            |                                                  |                                                                 |                    |                     |
| Id                     | Steps                                                                                                    | 10                   |                                                                   |                            |                                                  |                                                                 |                    |                     |
| Id<br>1                | Steps<br>Investigation and diagnosis                                                                                          | 2                    | Define user type t                                                | to the steps               |                                                  |                                                                 |                    |                     |
| Id<br>1<br>2           | Steps<br>Investigation and diagnosis<br>Create Known error and Work around                                                    | 2 3                  | Define user type t                                                | to the steps               |                                                  |                                                                 |                    |                     |
| Id<br>1<br>2<br>3      | Steps<br>Investigation and diagnosis<br>Create Known error and Work around<br>Implement definitive solution                   | 2<br>3<br>4          | Define user type t                                                | to the steps               | General                                          | Atribute Service Type                                           | Atribite CI Define | ]                   |
| Id<br>1<br>2<br>3<br>4 | Steps<br>Investigation and diagnosis<br>Create Known error and Work around<br>Implement definitive solution<br>Problem Review | 2<br>3<br>4<br>1,2,: | Define user type t<br>Type User Name Handler                      | Available Groups           | General                                          | Atribute Service Type                                           | Atribite CI Define |                     |
| Id<br>1<br>2<br>3<br>4 | Investigation and diagnosis<br>Create Known error and Work around<br>Implement definitive solution<br>Problem Review          | 2<br>3<br>4<br>1,2,: | Define user type t<br>Type User Name<br>Handler<br>Broblem Paview | Available Groups           | General<br>Set edit atr                          | Atribute Service Type<br>ribute CI Define                       | Atribite CI Define |                     |
| Id<br>1<br>2<br>3<br>4 | Investigation and diagnosis<br>Create Known error and Work around<br>Implement definitive solution<br>Problem Review          | 2<br>3<br>4<br>1,2,: | Define user type t<br>Type User Name<br>Handler<br>Problem Review | Available Groups<br>3<br>1 | General<br>Set edit atr<br>CI Define             | Atribute Service Type<br>ribute CI Define<br>Extra Table Interf | Atribite CI Define | •                   |
| Id<br>1<br>2<br>3<br>4 | Investigation and diagnosis<br>Create Known error and Work around<br>Implement definitive solution<br>Problem Review          | 2<br>3<br>4<br>1,2,: | Define user type t<br>Type User Name<br>Handler<br>Problem Review | Available Groups<br>3<br>1 | General<br>Set edit atr<br>CI Define             | Atribute Service Type<br>ribute CI Define<br>Extra Table Interf | Atribite CI Define | ·                   |
| Id<br>1<br>2<br>3<br>4 | Investigation and diagnosis<br>Create Known error and Work around<br>Implement definitive solution<br>Problem Review          | 2<br>3<br>4<br>1,2,: | Define user type t<br>Type User Name<br>Handler<br>Problem Review | Available Groups 3 1       | General<br>Set edit atr<br>CI Define             | Atribute Service Type<br>ribute CI Define<br>Extra Table Interf | Atribite CI Define |                     |
| Id<br>1<br>2<br>3<br>4 | Investigation and diagnosis<br>Create Known error and Work around<br>Implement definitive solution<br>Problem Review          | 2<br>3<br>4<br>1,2,: | Define user type t<br>Type User Name<br>Handler<br>Problem Review | Available Groups<br>3<br>1 | General<br>Set edit atr<br>CI Define             | Atribute Service Type<br>ribute CI Define<br>Extra Table Interf | Atribite CI Define | +<br>/×             |
| Id<br>1<br>2<br>3<br>4 | Investigation and diagnosis<br>Create Known error and Work around<br>Implement definitive solution<br>Problem Review          | 2<br>3<br>4<br>1,2,: | Define user type t                                                | Available Groups<br>3<br>1 | General<br>Set edit atr<br>CI Define             | Atribute Service Type<br>ribute CI Define<br>Extra Table Interf | Atribite CI Define | *                   |
| Id<br>1<br>2<br>3<br>4 | Investigation and diagnosis<br>Create Known error and Work around<br>Implement definitive solution<br>Problem Review          | 2<br>3<br>4<br>1,2,: | Define user type t                                                | Available Groups<br>3<br>1 | General<br>Set edit atr<br>CI Define<br>EXTRAFIE | Atribute Service Type<br>ribute CI Define<br>Extra Table Interf | Atribite CI Define | +<br>/ ×<br>×       |
| Id<br>1<br>2<br>3<br>4 | Investigation and diagnosis<br>Create Known error and Work around<br>Implement definitive solution<br>Problem Review          | 2<br>3<br>4<br>1,2,: | Define user type t                                                | Available Groups<br>3<br>1 | General<br>Set edit atr<br>CI Define<br>EXTRAFIE | Atribute Service Type<br>ribute CI Define<br>Extra Table Interf | Atribite CI Define | +<br>.∕.<br>×<br>₩E |
| Id<br>1<br>2<br>3<br>4 | Investigation and diagnosis<br>Create Known error and Work around<br>Implement definitive solution<br>Problem Review          | 2<br>3<br>4<br>1,2,: | Define user type t                                                | Available Groups<br>3<br>1 | General<br>Set edit atr<br>CI Define<br>EXTRAFIE | Atribute Service Type<br>ribute CI Define<br>Extra Table Interf | Atribite CI Define | +<br>               |

1) Administradores responsables de mensa de servicio 2) Generalmente primer nivel de atención 3) Cambiar estado de caso a CLOSED/CERRADO 4) Closed 5) Opcional

From: http://leverit.com/ithelpcenter/ - IT Help Center

Permanent link: http://leverit.com/ithelpcenter/es:archived:models

Last update: 2021/01/05 18:01

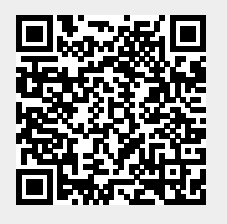